# **EVK-L4** TOBY-L4 series Cellular Evaluation Kits User Guide

### Abstract

This guide explains how to set up the EVK-L4 Evaluation Kits to begin evaluating the u-blox TOBY-L4 series cellular modules supporting LTE-FDD, LTE-TDD, DC-HSPA+, (E)GPRS multi-mode and multi-band radio access technologies. The modules offer up to 301.5 Mb/s download and up to 51.0 Mb/s upload data rates with Category 6 LTE-Advanced carrier aggregation technology.

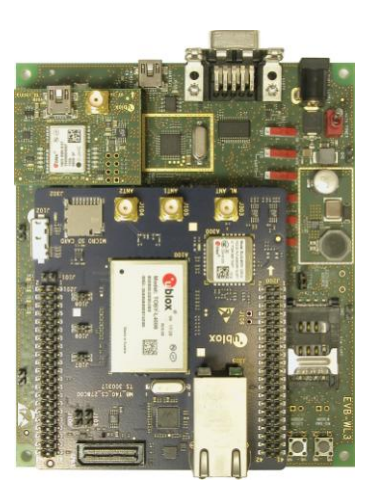

www.u-blox.com

UBX-17013792 - R01

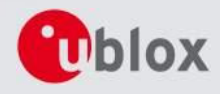

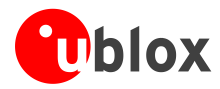

| Document Information   |                                            |             |  |  |  |  |
|------------------------|--------------------------------------------|-------------|--|--|--|--|
| Title                  | EVK-L4                                     |             |  |  |  |  |
| Subtitle               | TOBY-L4 series<br>Cellular Evaluation Kits |             |  |  |  |  |
| Document type          | User Guide                                 |             |  |  |  |  |
| Document number        | UBX-17013792                               |             |  |  |  |  |
| Revision and date      | R01                                        | 21-Nov-2017 |  |  |  |  |
| Disclosure restriction |                                            |             |  |  |  |  |

### This document applies to the following products:

| Name      | Type number    | Modem version | Application version | PCN reference | Product Status     |
|-----------|----------------|---------------|---------------------|---------------|--------------------|
| EVK-L4006 | EVK-L4006-0-00 | TBD           | TBD                 | TBD           | Functional Sample  |
|           | EVK-L4006-5-00 | 40.14         | A00.01              | UBX-17047934  | Prototype          |
| EVK-L4106 | EVK-L4106-0-00 | TBD           | TBD                 | TBD           | Functional Sample  |
|           | EVK-L4106-5-00 | 40.14         | A00.01              | UBX-17047934  | Prototype          |
| EVK-L4206 | EVK-L4206-0-00 | TBD           | TBD                 | TBD           | Functional Sample  |
|           | EVK-L4206-5-00 | TBD           | TBD                 | TBD           | Functional Sample  |
| EVK-L4906 | EVK-L4906-0-00 | TBD           | TBD                 | TBD           | Functional Sample  |
|           | EVK-L4906-5-00 | 40.19         | A00.02              | UBX-17058711  | Engineering Sample |

u-blox reserves all rights to this document and the information contained herein. Products, names, logos and designs described herein may in whole or in part be subject to intellectual property rights. Reproduction, use, modification or disclosure to third parties of this document or any part thereof without the express permission of u-blox is strictly prohibited.

The information contained herein is provided "as is" and u-blox assumes no liability for the use of the information. No warranty, either express or implied, is given, including but not limited, with respect to the accuracy, correctness, reliability and fitness for a particular purpose of the information. This document may be revised by u-blox at any time. For most recent documents, visit www.u-blox.com. Copyright © 2017, u-blox AG

### **Trademark Notice**

u-blox is a registered trademark of u-blox Holding AG in the EU and other countries.

Microsoft and Windows are either registered trademarks or trademarks of Microsoft Corporation in the United States and/or other countries. All other registered trademarks or trademarks mentioned in this document are property of their respective owners.

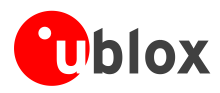

## Contents

| Conte  | nts                                                                            | 3  |
|--------|--------------------------------------------------------------------------------|----|
| 1 Sta  | arting up                                                                      | 4  |
| 1.1    | EVK-L4 overview                                                                | 4  |
| 1.2    | EVK-L4 block diagram                                                           | 6  |
| 1.3    | Switches, jumpers and buttons                                                  | 7  |
| 1.4    | LEDs                                                                           |    |
| 1.5    | Connectors                                                                     | 9  |
| 1.6    | EVK-L4 pin out                                                                 | 10 |
| 1.6    | 5.1 Routing of TOBY-L4 modules' pins up to connectors available on the ADP-L4  | 10 |
| 1.6    | 5.2 Pin-out of the 42-pin Dual-In-Line Board-to-Board connectors on the ADP-L4 | 12 |
| 1.6    | 5.3 Routing of the TOBY-L4 modules' UART1, UART2 and/or UART3 interface        | 13 |
| 1.7    | Software installation                                                          | 13 |
| 1.8    | Board setup                                                                    | 14 |
| 1.9    | Enabling error result codes                                                    | 15 |
| 1.10   | PIN code insertion (when required)                                             | 15 |
| 1.11   | Registration on a cellular network                                             | 16 |
| 1.12   | Switching off the EVK-L4                                                       | 16 |
| Apper  | ndix                                                                           | 17 |
| - 1-1  |                                                                                |    |
| A Se   | tting up AT terminal applications for communication with the EVK-L4            | 17 |
| B Se   | tting up cellular packet data connection on PC                                 | 18 |
| C Ex   | amples of AT commands                                                          | 20 |
| C.1    | Define a default bearer for connectivity                                       | 20 |
| D Cu   | Irrent consumption measurement                                                 | 21 |
| Declai | ration of conformities                                                         | 22 |
| Relate | ed documents                                                                   | 22 |
| Revisi | on history                                                                     | 22 |
| Conta  | ct                                                                             | 23 |

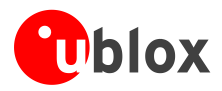

## 1 Starting up

### 1.1 EVK-L4 overview

The EVK-L4 kits are powerful and easy-to-use tools that simplify the evaluation of u-blox TOBY-L4 series multimode LTE Cat 6 Advanced / 3G / 2G cellular modules.

The TOBY-L4 series include the following LTE Cat 6 modules with 3G and 2G fallback:

- TOBY-L4006 modules, mainly designed for operation in North America
- TOBY-L4106 modules, mainly designed for operation in Europe
- TOBY-L4206 modules, mainly designed for operation in Asia-Pacific and South America
- TOBY-L4906 modules, mainly designed for operation in China

The TOBY-L4 series modules include the following product versions:

- The "00" product versions, integrating the u-blox uCPU on-chip processor to allow customers to run their dedicated applications on an embedded Linux distribution based on Yocto, with RIL-Core connectivity APIs
- The "50" product versions, which can be controlled by an external application processor through standard and u-blox proprietary AT commands described in the u-blox AT Commands Manual [1]

The following evaluation kits are available with u-blox TOBY-L4 cellular modules:

- EVK-L4006 evaluation kits for evaluation of TOBY-L4006 modules, and in details:
- The EVK-L4006-0 evaluation kit including a TOBY-L4006-00A module
- The EVK-L4006-5 evaluation kit including a TOBY-L4006-50A module
- EVK-L4106 evaluation kits for evaluation of TOBY-L4106 modules, and in details:
  - The EVK-L4106-0 evaluation kit including a TOBY-L4106-00A module
  - The EVK-L4106-5 evaluation kit including a TOBY-L4106-50A module
- EVK-L4206 evaluation kits for evaluation of TOBY-L4206 modules, and in details:
  - The EVK-L4206-0 evaluation kit including a TOBY-L4206-00A module
  - The EVK-L4206-5 evaluation kit including a TOBY-L4206-50A module
- EVK-L4906 evaluation kits for evaluation of TOBY-L4906 modules, and in details:
  - The EVK-L4906-0 evaluation kit including a TOBY-L4906-00A module
  - The EVK-L4906-5 evaluation kit including a TOBY-L4906-50A module

This document identifies all the EVK-L4006, EVK-L4106, EVK-L4206, and EVK-L4906 evaluation kits as EVK-L4.

See the TOBY-L4 series Data Sheet [2] and the TOBY-L4 series System Integration Manual [3] for the features supported by the u-blox TOBY-L4 series cellular modules.

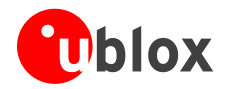

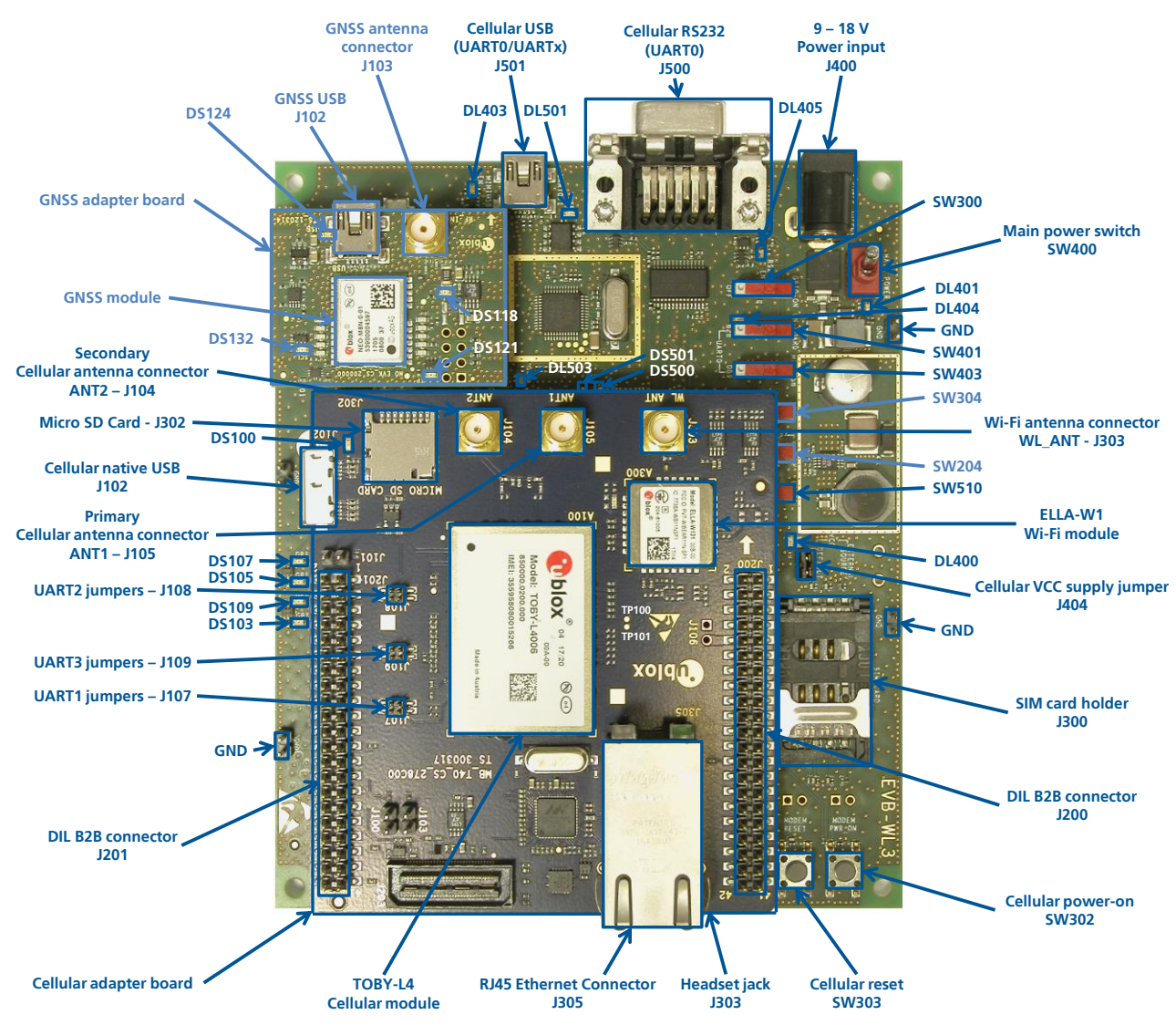

Figure 1: Overview of the EVK-L4 evaluation kit for TOBY-L4 modules

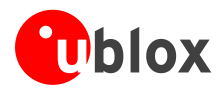

## 1.2 EVK-L4 block diagram

Figure 2 shows the main interfaces and internal connections of the EVK-L4 evaluation kit:

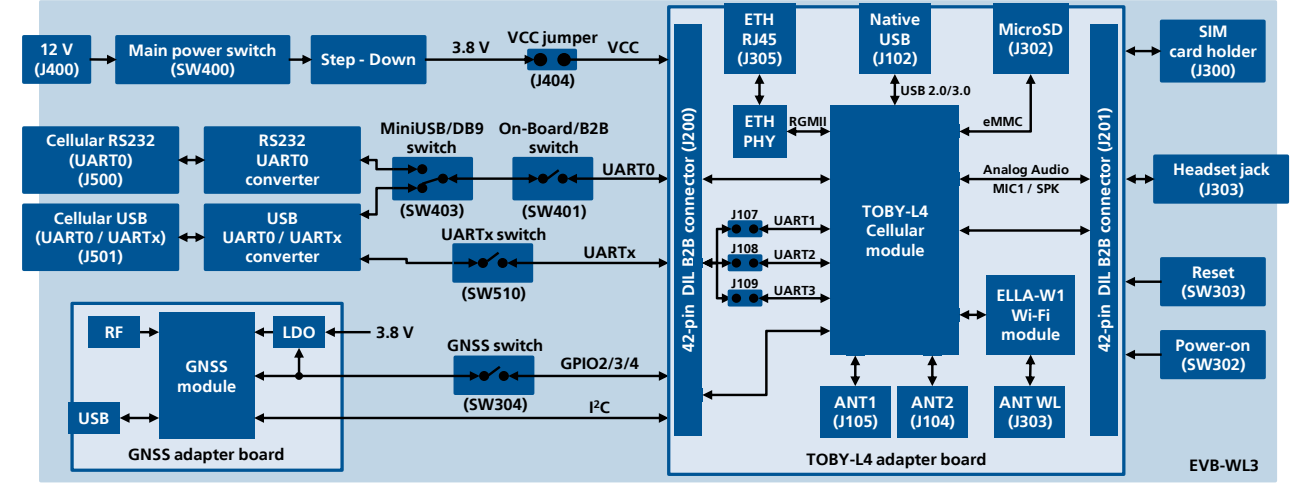

### Figure 2: Block diagram of EVK-L4 for TOBY-L4 modules

The EVK-L4 is formed by three boards:

- The lower one, called EVB-WL3, contains the power supply and other peripherals for the TOBY-L4 series cellular module (as SIM card holder, Headset jack, Reset button and Power-on button).
- The cellular adapter board, called ADP-L4, contains the TOBY-L4 cellular module, the cellular antenna connectors, the USB connector, the Ethernet RJ45 connector, and the MicroSD connector for the cellular module, and it also contains the u-blox ELLA-W1 series Wi-Fi module and the Wi-Fi antenna connector.
- The GNSS adapter board, called ADP-GNSS, contains the u-blox GNSS module, the GNSS antenna connector and the USB connector for the GNSS module.

The boards are connected by means of male header board-to-board connectors provided on the bottom of the adapter boards and their corresponding female connectors provided on top of the lower board.

The USB interface of the cellular module is available on the native USB connector on the cellular adapter board, while the other peripherals are available on the Dual-In-Line male Board-to-Board connectors provided on the top layer of the cellular Adapter Board (J200 / J201), which are pin-to-pin compatible to the connectors on the bottom layer of the adapter board.

The lower board (EVB-WL3) is designed to also be used with other u-blox cellular adapter boards. It contains additional switches, jumpers, connectors, LEDs and parts that are only partially described in Figure 1 or in this document, because they are intended for use only with other u-blox cellular modules. It is recommended to leave any additional connector unconnected, and to leave any additional switch in its default configuration.

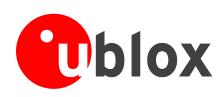

## 1.3 Switches, jumpers and buttons

| Function               | Description                                                                                                    | Name  | Board  |
|------------------------|----------------------------------------------------------------------------------------------------|-------|--------|
| Main Power Switch      | Power on / off of the whole evaluation kit                                                                                                    | SW400 | EVB    |
| Cellular VCC jumper    | Jumper socket to provide the 3.8 V supply to the cellular module VCC input                                                                                                   | J404  | EVB    |
| Cellular Power-on      | Push button to switch on the cellular module                                                                                                    | SW302 | EVB    |
| Cellular Reset         | Push button to reset the cellular module                                                                                                    | SW303 | EVB    |
| Cellular UARTO detach  | Slide switch to attach / detach cellular module UART from the USB / RS232 connectors: when detached, UART signals available only on the DIL B2B connector on the ADP board   | SW401 | EVB    |
| Cellular UART0 routing | Slide switch to select cellular module UART routing on the USB or on the RS232 connector                                                                                     | SW403 | EVB    |
| Cellular UARTx detach  | Slide switch to attach / detach cellular module UARTx from the USB connector: when detached, UARTx signals available only on the DIL B2B connector on the ADP board          | SW510 | EVB    |
| Cellular UART1 jumpers | Jumper sockets to attach / detach cellular module UART1 interface to UARTx signals available on the DIL B2B connector on the ADP board                                       | J107  | ADP-L4 |
| Cellular UART2 jumpers | Jumper sockets to attach / detach cellular module UART2 interface to UARTx signals available on the DIL B2B connector on the ADP board                                       | J108  | ADP-L4 |
| Cellular UART3 jumpers | Jumper sockets to attach / detach cellular module UART3 interface to UARTx signals available on the DIL B2B connector on the ADP board                                       | J109  | ADP-L4 |
| Cellular GPIO detach   | Slide switch to attach / detach the cellular module GPIOs, SIM_DET from peripherals: when detached, the signals are available only on the DIL B2B connector on the ADP board | SW300 | EVB    |
| Cellular GNSS detach   | Slide switch to attach / detach the cellular module to the GNSS module (GPIO2-3-4): when detached, the signals are available only on DIL B2B connector on the ADP board      | SW304 | EVB    |
| GNSS V_BCKP            | Slide switch to connect / disconnect backup battery to V_BCKP pin of the GNSS module                                                                                         | SW204 | EVB    |

Table 1: Description of EVK-L4 switches and buttons

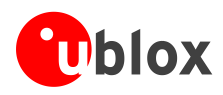

### 1.4 LEDs

| Function                   | Description                                                                                                    | LED # | Board    | Color |
|----------------------------|----------------------------------------------------------------------------------------------------|-------|----------|-------|
| Main Power                 | Power supply plugged in the 9 - 18 V Power Input                                                                                                    | DL401 | EVB      |       |
| Cellular VCC               | Cellular module supplied. Main Power Switch must be switched on                                                                                                    | DL400 | EVB      |       |
| Cellular native USB        | USB cable plugged into the Cellular native USB connector                                                                                                    | DS100 | ADP-L4   |       |
| Cellular USB (UARTO/UARTx) | USB cable plugged into the ${\bf Cellular}~{\bf USB}$ connector for UART0 / UARTx access                                                                            | DL501 | EVB      |       |
| Cellular USB / UARTO       | Green light is activated when the UARTO is routed to the <b>Cellular USB</b> connector Red light blinks at UARTO TX or RX data on the <b>Cellular USB</b> connector | DL403 | EVB      |       |
| Cellular UART0 detach      | UARTO signals are available only on the DIL B2B connector on the ADP board                                                                                          | DL404 | EVB      |       |
| Cellular RS232 / UARTO     | Green light is activated when UARTO is routed to the <b>Cellular RS232</b> connector Red light blinks at UARTO TX or RX data on the <b>Cellular RS232</b> connector | DL405 | EVB      |       |
| Cellular USB / UARTx       | Green light is activated when UARTx is routed to the <b>Cellular USB</b> connector Red light blinks at UARTx TX or RX data on the <b>Cellular USB</b> connector     | DL503 | EVB      |       |
| Cellular RI indicator      | RI line turns ON (active low)                                                                                                    | DS501 | EVB      |       |
| Cellular CTS indicator     | CTS line turns ON (active low)                                                                                                    | DS500 | EVB      |       |
| Cellular GPIO1 indicator   | Green light is activated when cellular GPIO1 is high                                                                                                    | DS107 | EVB      |       |
| Cellular GPIO2 indicator   | Green light is activated when cellular GPIO2 is high                                                                                                    | DS105 | EVB      |       |
| Cellular GPIO3 indicator   | Green light is activated when cellular GPIO3 is high                                                                                                    | DS109 | EVB      |       |
| Cellular GPIO4 indicator   | Green light is activated when cellular GPIO4 is high                                                                                                    | DS103 | EVB      |       |
| GNSS VCC supply            | GNSS module supply is turned ON                                                                                                    | DS118 | ADP-GNSS |       |
| GNSS USB                   | USB cable plugged in GNSS USB connector                                                                                                    | DS124 | ADP-GNSS |       |
| GNSS Timepulse             | Pulses at 1 Hz when valid GNSS fix                                                                                                    | DS121 | ADP-GNSS |       |
| Cellular / GNSS DDC        | Cellular / GNSS module communication over DDC (I <sup>2</sup> C) interface                                                                                          | DS132 | ADP-GNSS |       |

Table 2: Description of EVK-L4 LEDs

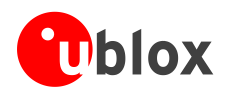

### 1.5 Connectors

| Function                     | Description                                                                                                    | Name                     | Board    |
|------------------------------|----------------------------------------------------------------------------------------------------|--------------------------|----------|
| 9 - 18 V Power Input         | Connector for the AC / DC power adapter of the EVK<br>AC: 100-240 V, 0.8 A, 50-60 Hz / DC: +12 V, 2.5 A           | J400                     | EVB      |
| SIM card holder              | SIM card holder                                                                                                   | J300                     | EVB      |
| Primary cellular antenna     | SMA connector for the cellular module primary antenna (ANT1, Tx/Rx)                                               | J105                     | ADP-L4   |
| Secondary cellular antenna   | SMA connector for the cellular module secondary antenna (ANT2, Rx)                                                | J104                     | ADP-L4   |
| Wireless LAN antenna         | SMA connector for the wireless LAN module antenna (WL_ANT, Tx/Rx)                                                 | J303                     | ADP-L4   |
| Cellular native USB          | Micro USB 3.0 type B connector for the cellular module native USB interface                                       | J102                     | ADP-L4   |
| Cellular USB<br>(UART/UARTx) | Mini USB 2.0 type B connector for the cellular module UART0 and UART1/2/3 interfaces converted as USB interface   | J501                     | EVB      |
| Cellular RS232 (UART0)       | DB9 connector for the cellular module UART0 interface converted as an RS232 interface                             | J500                     | EVB      |
| Micro SD                     | Micro SD Card connector for the cellular module eMMC interface                                                    | J302                     | ADP-L4   |
| Ethernet                     | RJ45 Gigabit Ethernet connector for the cellular module RGMII interface converted as a Gigabit Ethernet interface | J305                     | ADP-L4   |
| DIL B2B headers              | Dual-In-Line Board-to-Board connectors for the cellular module interfaces                                         | J200-J201                | ADP-L4   |
| Cellular headset             | Audio headset jack connector for the cellular module audio interface                                              | J303                     | EVB      |
| GNSS antenna                 | SMA connector for the GNSS module antenna (GNSS Antenna)                                                          | J208                     | ADP-GNSS |
| GNSS USB                     | Mini USB connector for the GNSS module USB interface                                                              | J102                     | ADP-GNSS |
| GNSS backup battery          | Backup battery socket for the GNSS module (under the GNSS adapter board)                                          | BT200                    | EVB      |
| GND                          | Ground terminals for the probe reference                                                                          | J402, J403<br>J405, J406 | EVB      |

Table 3: Description of EVK-L4 connectors

- **CAUTION!** IN THE UNLIKELY EVENT OF A FAILURE IN THE INTERNAL PROTECTION CIRCUITRY, THERE IS A RISK OF AN EXPLOSION WHEN CHARGING A FULLY OR PARTIALLY DISCHARGED BATTERY. REPLACE THE BATTERY WHEN IT NO LONGER HAS A SUFFICIENT CHARGE FOR UNIT OPERATION. CONTROL THE BATTERY BEFORE USE IF THE DEVICE HAS NOT BEEN USED FOR AN EXTENDED PERIOD OF TIME.
- **CAUTION! RISK OF EXPLOSION IF BATTERY IS REPLACED WITH AN INCORRECT TYPE. DISPOSE OF USED BATTERIES ACCORDING TO THE INSTRUCTIONS!**

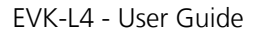

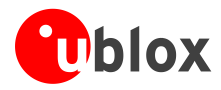

## 1.6 EVK-L4 pin out

### 1.6.1 Routing of TOBY-L4 modules' pins up to connectors available on the ADP-L4

|        | TOBY-L4      | Connector      |        | TOBY-L4 Connector |                |        | TOBY-L4  | Connector       |
|--------|--------------|----------------|--------|-------------------|----------------|--------|----------|-----------------|
| Pin N° | Name         | Name / Pin N°  | Pin N° | Name              | Name / Pin N°  | Pin N° | Name     | Name / Pin N°   |
| 1      | RSVD         | -              | 32     | GND               | J201 Pins 7-10 | 63     | SDIO_D2  | Routed to Wi-Fi |
| 2      | GND          | J201 Pins 7-10 | 33     | ETH_TX_CTL        | Routed to PHY  | 64     | SDIO_CLK | Routed to Wi-Fi |
| 3      | V_BCKP       | J201 Pin 3     | 34     | ETH_TXD3          | Routed to PHY  | 65     | SDIO_CMD | Routed to Wi-Fi |
| 4      | VUSB_DET     | J102 Pin 1     | 35     | ETH_TXD2          | Routed to PHY  | 66     | SDIO_D0  | Routed to Wi-Fi |
| 5      | V_INT        | J201 Pin 36    | 36     | ETH_TXD1          | Routed to PHY  | 67     | SDIO_D3  | Routed to Wi-Fi |
| 6      | RSVD         | -              | 37     | ETH_TXD0          | Routed to PHY  | 68     | SDIO_D1  | Routed to Wi-Fi |
| 7      | RSVD         | -              | 38     | ETH_RXD0          | Routed to PHY  | 69     | GND      | J201 Pins 7-10  |
| 8      | RSVD         | -              | 39     | ETH_RXD1          | Routed to PHY  | 70     | VCC      | J200 Pins 7-10  |
| 9      | RSVD         | -              | 40     | ETH_RXD2          | Routed to PHY  | 71     | VCC      | J200 Pins 7-10  |
| 10     | DSR          | J201 Pin 18    | 41     | ETH_RXD3          | Routed to PHY  | 72     | VCC      | J200 Pins 7-10  |
| 11     | RI           | J201 Pin 17    | 42     | ETH_RX_CTL        | Routed to PHY  | 73     | GND      | J201 Pins 7-10  |
| 12     | DCD          | J201 Pin 11    | 43     | ETH_RX_CLK        | Routed to PHY  | 74     | GND      | J201 Pins 7-10  |
| 13     | DTR          | J201 Pin 12    | 44     | GND               | J201 Pins 7-10 | 75     | ANT_DET  | J105 and J104   |
| 14     | RTS          | J201 Pin 13    | 45     | RSVD              | -              | 76     | GND      | J201 Pins 7-10  |
| 15     | CTS          | J201 Pin 14    | 46     | GND               | J201 Pins 7-10 | 77     | RSVD     | -               |
| 16     | TXD          | J201 Pin 15    | 47     | RSVD              | -              | 78     | GND      | J201 Pins 7-10  |
| 17     | RXD          | J201 Pin 16    | 48     | RSVD              | -              | 79     | GND      | J201 Pins 7-10  |
| 18     | TXD3         | J109 Pin 2     | 49     | RSVD              | -              | 80     | GND      | J201 Pins 7-10  |
| 19     | RXD3         | J109 Pin 4     | 50     | I2S_WA            | J200 Pin 25    | 81     | ANT1     | J105            |
| 20     | PWR_ON       | J201 Pin 29    | 51     | I2S_TXD           | J200 Pin 24    | 82     | GND      | J201 Pins 7-10  |
| 21     | GPIO1        | J201 Pin 33    | 52     | I2S_CLK           | J200 Pin 22    | 83     | GND      | J201 Pins 7-10  |
| 22     | GPIO2        | J201 Pin 31    | 53     | I2S_RXD           | J200 Pin 23    | 84     | RSVD     | -               |
| 23     | RESET_N      | J200 Pin 26    | 54     | SCL               | J200 Pin 20    | 85     | GND      | J201 Pins 7-10  |
| 24     | GPIO3        | J201 Pin 32    | 55     | SDA               | J200 Pin 21    | 86     | GND      | J201 Pins 7-10  |
| 25     | GPIO4        | J201 Pin 25    | 56     | SIM_CLK           | J200 Pin 15    | 87     | ANT2     | J104            |
| 26     | HOST_SELECT0 | J201 Pin 2     | 57     | SIM_IO            | J200 Pin 14    | 88     | GND      | J201 Pins 7-10  |
| 27     | USB_D-       | J102 Pin 2     | 58     | SIM_RST           | J200 Pin 16    | 89     | GND      | J201 Pins 7-10  |
| 28     | USB_D+       | J102 Pin 3     | 59     | VSIM              | J200 Pin 13    | 90     | GND      | J201 Pins 7-10  |
| 29     | ETH_TX_CLK   | Routed to PHY  | 60     | GPIO5             | J201 Pin 23    | 91     | RSVD     | -               |
| 30     | GND          | J201 Pins 7-10 | 61     | GPIO6             | J201 Pin 24    | 92     | GND      | J201 Pins 7-10  |
| 31     | RSVD         | -              | 62     | HOST_SELECT1      | J201 Pin 34    | 93-152 | GND      | J201 Pins 7-10  |

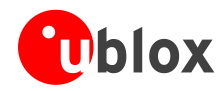

| т      | OBY-L4    | Connector     | -      | FOBY-L4   | Connector      | TOBY-L4 |          | Connector      |
|--------|-----------|---------------|--------|-----------|----------------|---------|----------|----------------|
| Pin N° | Name      | Name / Pin N° | Pin N° | Name      | Name / Pin N°  | Pin N°  | Name     | Name / Pin N°  |
| 153    | RSVD      | -             | 185    | RSVD      | -              | 217     | MMC_D2   | J302 Pin 1     |
| 154    | RSVD      | -             | 186    | RSVD      | -              | <br>218 | MMC_CD_N | -              |
| 155    | RSVD      | -             | 187    | RSVD      | -              | 219     | GND      | J201 Pins 7-10 |
| 156    | RSVD      | -             | 188    | RSVD      | -              | <br>220 | ETH_INTR | Routed to PHY  |
| 157    | RSVD      | -             | 189    | RSVD      | -              | <br>221 | V_ETH    | Routed to PHY  |
| 158    | RSVD      | -             | 190    | RSVD      | -              | <br>222 | ETH_MDIO | Routed to PHY  |
| 159    | TXD1      | J107 Pin 2    | 191    | RSVD      | -              | <br>223 | ETH_MDC  | Routed to PHY  |
| 160    | RXD1      | J107 Pin 4    | 192    | RSVD      | -              | <br>224 | RSVD     | -              |
| 161    | TXD2      | J108 Pin 2    | 193    | RTS1      | J200 Pin 29    | 225     | RSVD     | -              |
| 162    | RXD2      | J108 Pin 4    | 194    | RSVD      | -              | <br>226 | GND      | J201 Pins 7-10 |
| 163    | RSVD      | -             | 195    | CTS1      | J200 Pin 30    | 227     | SPK_P    | J200 Pin 33    |
| 164    | RSVD      | -             | 196    | RSVD      | -              | 228     | SPK_N    | J200 Pin 34    |
| 165    | RSVD      | -             | 197    | RSVD      | -              | 229     | GND      | J201 Pins 7-10 |
| 166    | RSVD      | -             | 198    | RSVD      | -              | <br>230 | MIC_GND  | J200 Pin 27/11 |
| 167    | RSVD      | -             | 199    | RSVD      | -              | <br>231 | MIC_BIAS | -              |
| 168    | USB_ID    | J102 Pin 4    | 200    | RSVD      | -              | 232     | GND      | J201 Pins 7-10 |
| 169    | SPI_MISO  | J200 Pin 17   | 201    | RSVD      | -              | <br>233 | MIC2_N   | J200 Pin 28    |
| 170    | USB_SSRX+ | J102 Pin 7    | 202    | RSVD      | -              | <br>234 | MIC2_P   | J200 Pin 28    |
| 171    | USB_SSRX- | J102 Pin 6    | 203    | SCL1      | J200 Pin 36    | 235     | GND      | J201 Pins 7-10 |
| 172    | VSIM1     | J200 Pin 2    | 204    | SDA1      | J200 Pin 37    | 236     | MIC1_N   | J200 Pin 12    |
| 173    | SPI_CS    | J201 Pin 39   | 205    | I2S1_WA   | J200 Pin 41    | 237     | MIC2_P   | J200 Pin 12    |
| 174    | SPI_MOSI  | J200 Pin 18   | 206    | I2S1_TXD  | J200 Pin 40    | <br>238 | GND      | J201 Pins 7-10 |
| 175    | USB_SSTX+ | J102 Pin 10   | 207    | I2S1_RXD  | J200 Pin 39    | 239     | ADC2     | TP101          |
| 176    | USB_SSTX- | J102 Pin 9    | 208    | I2S1_CLK  | J200 Pin 38    | <br>240 | ADC1     | TP100          |
| 177    | SIM1_RST  | J200 Pin 5    | 209    | GND       | J201 Pins 7-10 | <br>241 | GND      | J201 Pins 7-10 |
| 178    | SIM1_IO   | J200 Pin 3    | 210    | V_MMC     | -              | 242     | RSVD     | -              |
| 179    | SPI_SCLK  | J200 Pin 19   | 211    | MMC_RST_N | -              | <br>243 | RSVD     | -              |
| 180    | RSVD      | -             | 212    | MMC_D1    | J302 Pin 8     | <br>244 | RSVD     | -              |
| 181    | RSVD      | -             | 213    | MMC_D3    | J302 Pin 2     | 245     | RSVD     | -              |
| 182    | SIM1_CLK  | J200 Pin 4    | 214    | MMC_D0    | J302 Pin 7     | <br>246 | RSVD     | -              |
| 183    | RSVD      | -             | 215    | MMC_CMD   | J302 Pin 3     | 247     | GPIO8    | J200 Pin 35    |
| 184    | RSVD      | -             | 216    | MMC_CLK   | J302 Pin 5     | 248     | GPIO7    | J200 Pin 6     |

Table 4: Interfaces of TOBY-L4 series modules, as routed up to the 42-pin Dual-In-Line Board-to-Board connectors (J200, J201) and up to other connectors available on the adapter board ADP-L4 of the EVK-L4 evaluation kit

(P)

The pins / interfaces that are not supported by a specific TOBY-L4 module product version should not be driven by an external device (see the TOBY-L4 series Data Sheet [2] and the TOBY-L4 series System Integration Manual [3] for the features supported by each TOBY-L4 module product version).

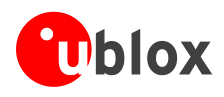

| DIL B2B J201  |        |        |               |             | DIL B2 | B J200 |             |
|---------------|--------|--------|---------------|-------------|--------|--------|-------------|
| Signal Name   | Pin N° | Pin N° | Signal Name   | Signal Name | Pin N° | Pin N° | Signal Name |
| HOST_SELECT0  | 2      | 1      | GND           | VSIM1       | 2      | 1      | GND         |
| Not connected | 4      | 3      | V_BCKP        | SIM1_CLK    | 4      | 3      | SIM1_IO     |
| Not connected | 6      | 5      | Not connected | GPIO7       | 6      | 5      | SIM1_RST    |
| GND           | 8      | 7      | GND           | VCC         | 8      | 7      | VCC         |
| GND           | 10     | 9      | GND           | VCC         | 10     | 9      | VCC         |
| DTR           | 12     | 11     | DCD           | MIC2        | 12     | 11     | MIC2_GND    |
| CTS           | 14     | 13     | RTS           | SIM_IO      | 14     | 13     | VSIM        |
| RXD           | 16     | 15     | TXD           | SIM_RST     | 16     | 15     | SIM_CLK     |
| DSR           | 18     | 17     | RI            | SPI_MOSI    | 18     | 17     | SPI_MISO    |
| RXDx          | 20     | 19     | TXDx          | SCL         | 20     | 19     | SPI_CLK     |
| Not connected | 22     | 21     | Not connected | I2S_CLK     | 22     | 21     | SDA         |
| GPIO6         | 24     | 23     | GPIO5         | I2S_TXD     | 24     | 23     | I2S_RXD     |
| Not connected | 26     | 25     | GPIO4         | RESET_N     | 26     | 25     | I2S_WA      |
| Not connected | 28     | 27     | Not connected | MIC1        | 28     | 27     | MIC1_GND    |
| Not connected | 30     | 29     | PWR_ON        | CTS1        | 30     | 29     | RTS1        |
| GPIO3         | 32     | 31     | GPIO2         | RXD2        | 32     | 31     | TXD2        |
| HOST_SELECT1  | 34     | 33     | GPIO1         | SPK_N       | 34     | 33     | SPK_P       |
| V_INT         | 36     | 35     | Not connected | SCL1        | 36     | 35     | GPIO8       |
| Not connected | 38     | 37     | Not connected | I2S1_CLK    | 38     | 37     | SDA1        |
| Not connected | 40     | 39     | SPI_CS        | I2S1_TXD    | 40     | 39     | I2S1_RXD    |
| GND           | 42     | 41     | GND           | GND         | 42     | 41     | I2S1_WA     |

### 1.6.2 Pin-out of the 42-pin Dual-In-Line Board-to-Board connectors on the ADP-L4

Table 5: Pin-out of the 42-pin Dual-In-Line Board-to-Board connectors (J201, J200) available on the adapter board ADP-L4

() I

The pins / interfaces that are not supported by a specific TOBY-L4 module product version should not be driven by an external device (see the TOBY-L4 series Data Sheet [2] and TOBY-L4 series System Integration Manual [3] for the features supported by each TOBY-L4 module product version).

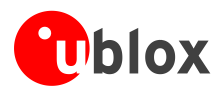

### 1.6.3 Routing of the TOBY-L4 modules' UART1, UART2 and/or UART3 interface

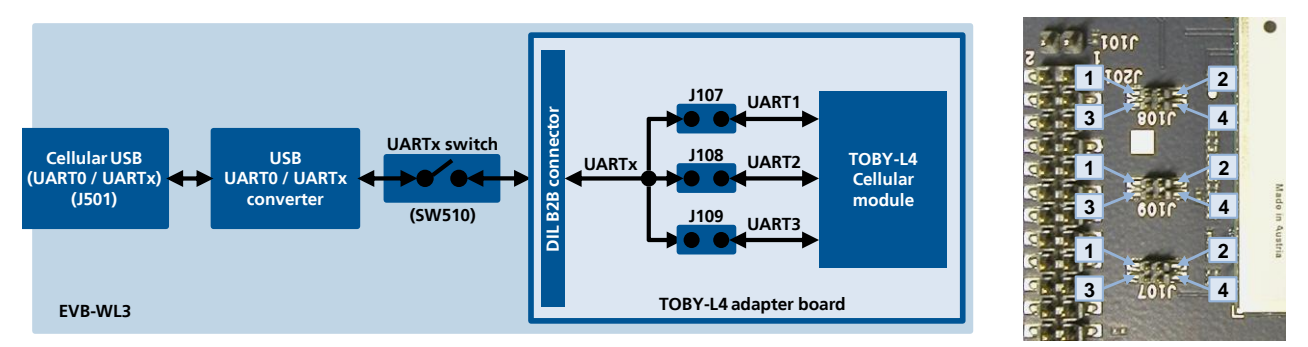

Figure 3: Overview of the TOBY-L4 module UART1, UART2 and/or UART3 interface routing possible through the 4-pin Dual-In-Line header connectors J107, J108 and J109 available on the ADP-L4 adapter board, and the related pin-out layout

| DIL header J107 |        |        |        |  | DIL header J108 |        |        |        | DIL header J109 |        |        |        |        |
|-----------------|--------|--------|--------|--|-----------------|--------|--------|--------|-----------------|--------|--------|--------|--------|
| Signal          | Pin N° | Pin N° | Signal |  | Signal          | Pin N° | Pin N° | Signal |                 | Signal | Pin N° | Pin N° | Signal |
| TXDx            | 1      | 2      | TXD_1  |  | TXDx            | 1      | 2      | TXD_2  |                 | TXDx   | 1      | 2      | TXD_3  |
| RXDx            | 3      | 4      | RXD_1  |  | RXDx            | 3      | 4      | RXD_2  |                 | RXDx   | 3      | 4      | RXD_3  |

Table 6: Pin-out of the 4-pin Dual-In-Line header connectors J107, J108 and J109 available on the ADP-L4 adapter board to route the UART1, UART2 and/or UART3 interface of the TOBY-L4 module up to the DIL B2B connector, and the Cellular USB connector

- Two jumper sockets need to be inserted on the related 4-pin DIL header in order to provide the connection of the UART1 (using the 4-pin DIL header J107), or the UART2 (using the 4-pin DIL header J108), or the UART3 (using the 4-pin DIL header J109), inserting one jumper socket on pins 1 and 2, and one jumper socket on pins 3 and 4.
- The connection of the UART1, UART2 and UART3 interface is mutually exclusive: only one interface at a time can be connected from the module up to the DIL B2B connector and the Cellular USB connector.
- The pins / interfaces that are not supported by a specific TOBY-L4 module product version should not be driven by an external device (see the TOBY-L4 series Data Sheet [2] and the TOBY-L4 series System Integration Manual [3] for the features supported by each TOBY-L4 module product version).

### **1.7** Software installation

The USB drivers are available with the EVK-L4. Executable files can be downloaded from <u>www.u-blox.com/evk-downloads</u> and saved to any location on the computer hard drive. The installation can be started by running the executable file on a computer with the Windows operating system.

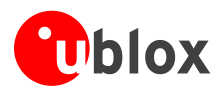

### 1.8 Board setup

- 1. Insert a SIM card into the **SIM card holder** (J300 on the EVB).
- 2. Connect a cellular antenna provided with the evaluation kit box to the **Primary cellular antenna** SMA connector on the ADP-L4 (ANT1, RF input/output for transmission and reception of LTE/3G/2G RF signals)
- 3. Connect a cellular antenna provided with the evaluation kit box to the **Secondary cellular antenna** SMA connector on the ADP-L4 (ANT2, RF input for the reception of the LTE RF signals as per Down-Link Rx diversity). Place the secondary cellular antenna far enough from the primary cellular antenna (should be more than 20 cm).
- 4. If the GNSS functionality is required, connect the GNSS antenna provided with the evaluation kit box to the **GNSS antenna** SMA connector on the ADP-GNSS. Place the antenna in a location with a good view of the sky.
- 5. If the Wi-Fi functionality is required, connect the Wi-Fi antenna provided with the evaluation kit box to the **Wi-Fi antenna** SMA connector on the ADP-L4 (WL ANT, RF input/output for transmission and reception of Wi-Fi RF signals). Place the Wi-Fi antenna far enough away from cellular antennas (should be more than 20 cm).
- 6. Connect the AC/DC +12 V power adapter provided with the evaluation kit box to the **9 18 V Power Input** connector (J400 on the EVB). LED DL401 lights blue.
- 7. Be sure to provide a jumper socket on the **Cellular VCC supply jumper** (J404 on the EVB). This provides the connection from the 3.8 V output of the supply circuit on the EVB to the VCC input of the module.
- 8. To enable the board power supply, turn the **Main power switch** (SW400 on the EVB) to the ON position. LED DL400 lights green.
- 9. To switch on the cellular module, press the Cellular Power-On button (SW302 on EVB).
- 10. For communication via the cellular module's USB interface, connect a USB cable to the **Cellular native USB** connector (on ADP-L4). LED DS100 on ADP lights blue.

After the end of the module boot, the COM ports and network interface listed in Table 7 are enabled by the Windows USB driver (details of the numbering of the ports can be seen via the Windows Device Manager)<sup>1</sup>:

| Parameter                     | Туре              | Remarks                                                                                                    |
|-------------------------------|-------------------|----------------------------------------------------------------------------------------------------|
| u-blox Modem USB1 AT and Data | Ports (COM & LPT) | AT command interface and data communication                                                                                               |
| u-blox Modem USB2 AT and Data | Ports (COM & LPT) | AT command interface and data communication                                                                                               |
| u-blox Modem USB3 Primary Log | Ports (COM & LPT) | Trace log capture (diagnostic purpose)                                                                                                    |
| u-blox Modem USB4             | Ports (COM & LPT) | "00" product versions - Linux console for uCPU API<br>development and debug<br>"50" product versions - Auxiliary channel for audio tuning |
| u-blox Modem                  | Network adapters  | Ethernet-over-USB virtual channel (CDC-NCM)                                                                                               |

### Table 7: Cellular USB interface configuration

Run an AT terminal application (e.g. the u-blox m-center tool) selecting an AT port, with these settings:

- o Data rate: 115200 bit/s
- o Data bits: 8
- Parity: N
- o Stop bits: 1
- Flow control: HW

<sup>&</sup>lt;sup>1</sup> A message of "driver installation fail" may appear on Windows if the USB cable has been connected before the end of the module boot, but this can be ignored as the normal operating functionality of the module will be anyway available after the end of the module boot.

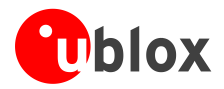

See Appendix A for how to configure the u-blox m-center AT terminal for Windows.

- 11. For communication via the cellular module's UART interfaces, the following connections are allowed and can be alternatively enabled in a mutually exclusive way (see Table 8 for the switch position and LED status):
  - a. Connect a USB cable to the mini USB connector (Cellular USB, J501 on EVB), LED DL501 lights blue
  - b. Connect an RS232 cable to the DB9 connector (Cellular RS232, J500 on EVB)

When a USB cable is connected to the mini USB connector, two COM ports are enabled in Windows (the numbering of the COM ports can be seen via the Windows Device Manager):

- The UARTO interface is available over the first numbered COM port opened by the driver.
- The UART1, UART2 or UART3 interface is available over the second numbered COM port opened by the driver, according to the J107, J108 and J109 4-pin DIL headers setting on the ADP-L4 (see section 1.6.3)

| Type of connections                                                                                                    | SW401    | SW403       | SW510       | LED   |
|----------------------------------------------------------------------------------------------------|----------|-------------|-------------|-------|
| Access to cellular UART0 over the Cellular USB mini USB connector (J501)                                                                   | ON BOARD | MINIUSB     | Do not care | DL403 |
| Access to cellular UART1/2/3 over the Cellular USB mini USB connector (J501)                                                               | ON BOARD | MINIUSB     | UART1       | DL503 |
| Access to cellular UART0 over the Cellular RS232 DB9 connector (J500)                                                                      | ON BOARD | DB9         | Do not care | DL405 |
| Access to cellular UARTs on DIL Board-to-Board connector on the ADP-L4: cellular UARTs detached from mini USB J501 and DB9 J500 connectors | B2B      | Do not care | DISABLE     | DL404 |

### Table 8: Serial interface configuration

Run a terminal application selecting the proper port, with these settings:

- o Data rate: 115200 bit/s
- o Data bits: 8
- o Parity: N
- Stop bits: 1
- 12. If the audio functionality is required, connect the headset provided with the evaluation kit box to the **Headset jack** connector (J303 on EVB).
- 13. If the Gigabit Ethernet functionality is required, insert an Ethernet cable into the RJ45 **Ethernet** connector (J305 on ADP-L4).
- 14. If Micro SD functionality is required, insert a Micro SD card into the **Micro SD** connector (J302 on the ADP-L4).

### 1.9 Enabling error result codes

| Command sent by DTE (user) | DCE response (module) | Description                                                       |
|----------------------------|-----------------------|-------------------------------------------------------------------|
| AT+CMEE=2                  | OK                    | Enables the cellular module to report verbose error result codes. |

### 1.10 PIN code insertion (when required)

| Command sent by DTE (user) | DCE response (module) | Description                                                                                                    |
|----------------------------|-----------------------|----------------------------------------------------------------------------------------------------|
| AT+CPIN="8180"             | OK                    | Enter the PIN code, if needed (enter the PIN of the SIM card – 8180 is written here as an example).              |
| AT+CLCK="SC",0,"8180"      | OK                    | Unlock the PIN at power-on (the last parameter is the PIN of the SIM card – 8180 is written here as an example). |
| AT+CLCK="SC",1,"8180"      | OK                    | Lock the PIN at power-on (the last parameter is the PIN of the SIM card – 8180 is written here as an example).   |

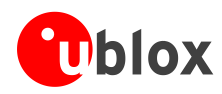

| Command sent by DTE (user) | DCE response (module)      | Description                                                                                                    |
|----------------------------|----------------------------|----------------------------------------------------------------------------------------------------|
| AT+CREG?                   | +CREG: 0,1<br>OK           | Verify the network registration.                                                                                                    |
| AT+COPS=0                  | OK                         | Register the module on the network.<br>The cellular module automatically registers itself on the<br>cellular network. This command is necessary only if the<br>automatic registration failed (AT+CREG? returns 0,0). |
| AT+COPS?                   | +COPS: 0,0,"I TIM",7<br>OK | Read the operator name and radio access technology (RAT).                                                                                                    |

## **1.11** Registration on a cellular network

### 1.12 Switching off the EVK-L4

To switch off the EVK-L4, send the +CPWROFF AT command. Make sure to use this command before switching off the main power, otherwise settings and configuration parameters may not be saved in the internal non-volatile memory of the cellular module.

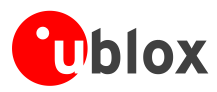

## Appendix

## A Setting up AT terminal applications for communication with the EVK-L4

The u-blox m-center cellular module evaluation tool is a powerful platform for evaluating, configuring and testing u-blox cellular products. m-center includes an AT commands terminal for communication with the device and can be downloaded free-of-charge from our website (http://www.u-blox.com).

- 1. Follow the board setup instructions in section 1.8 to provide all the required connections and switching on the cellular module.
- 2. Run the m-center tool: after the m-center start-up, the **Home** page appears.
- 3. On the **Home** page, set up the AT COM port; for the setting values, see section 1.8.

Check with the Windows Device Manager to find out which COM port is being used by the EVK-L4.

- 4. Enable the connection to the u-blox cellular module by clicking on the **Connect** button.
- 5. Retrieve the module and network information by clicking on the **Get Info** button.
- 6. The module information is retrieved and displayed on the **Home** page.
- 7. Click on the **AT Terminal** button, found at the upper right of the **Home** page. A new window opens and the AT-command terminal is now ready for communication with the EVK-L4.
- 8. The AT terminal is ready to use.

For the complete list of AT commands supported by the modules and their syntax, see the u-blox AT Commands Manual [1].

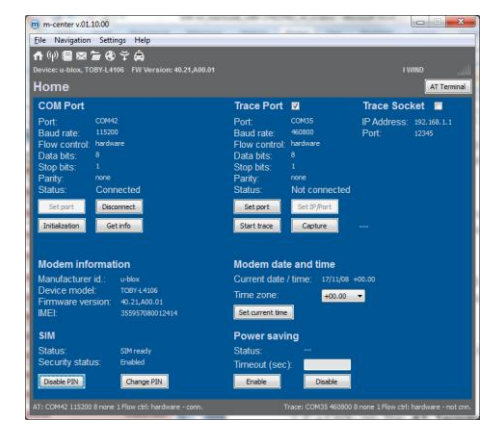

Figure 4: "Home" page

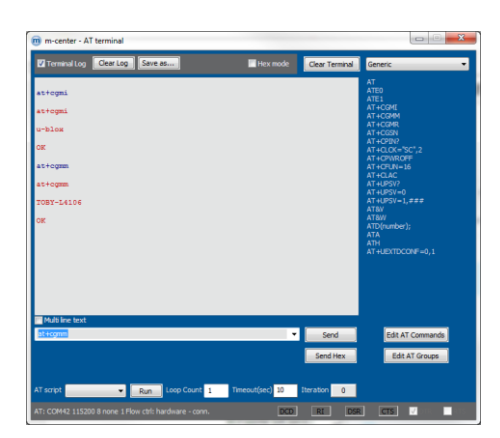

Figure 5: AT Terminal window

For more information on using the u-blox m-center cellular module evaluation tool, press the F1 key on the keyboard to open the m-center help window on the computer.

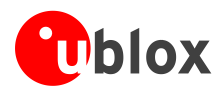

## **B** Setting up cellular packet data connection on PC

This section describes how to set up a packet data connection with the Windows 7 operating systems (for PCs) and EVK-L4, using the TCP/IP stack of the PC (external TCP/IP stack).

The following example describes how to configure the Windows PC to use the module as a high data rate mobile router, over the native USB interface of the cellular module connected by the **Cellular Native USB** connector on the ADP.

1. Open the "Network and Sharing Center" and click on the "Local Area Connection" associated with the NCM interface.

2. Click on the "Properties" button.

| - In 10- Int 10                  |                                                                              |                                                           | -     |
|----------------------------------|------------------------------------------------------------------------------|-----------------------------------------------------------|-------|
| NE LOE VIEW 1005 FIE             | p                                                                            |                                                           |       |
| Control Panel Home               | View your basic network information                                          | and set up connections                                    |       |
| Change adapter settings          | · · · · ·                                                                    | 🛛 🔛 See full                                              | map   |
| Change advanced sharing settings | IT-SGN-LT-IMDEM Multiple<br>(This computer)                                  | networks Internet                                         |       |
|                                  | View your active networks                                                    | Connect or discon                                         | mect  |
|                                  | al anosenes com                                                              | Access type: Internet                                     |       |
|                                  | Domain network                                                               | Connections: 📱 Local Alex Connection                      |       |
|                                  | Unidentified network                                                         | Access type: No Internet access                           |       |
|                                  | Public network                                                               | Connections: 📱 Local Area Connection 5                    |       |
|                                  | Change your networking settings                                              |                                                           |       |
|                                  | Set up a new connection or network<br>Set up a wireless, broadband, dial-up, | ed hoc, or NPN connection; or set up a router or access p | oint. |
|                                  | Constant to a network                                                        |                                                           |       |
|                                  | Connect or reconnect to a wireless, w                                        | ed, dial-up, or VPN network connection.                   |       |
|                                  | Choose homegroup and sharing optic                                           |                                                           |       |
|                                  | Access files and printers located on of                                      | er network computers, or change sharing settings.         |       |
|                                  | Troubleshoot problems                                                        |                                                           |       |
| See also                         | Diagnose and repair network problem                                          | , or get troubleshooting information.                     |       |
| HomeGroup                        |                                                                              |                                                           |       |
| Internet Options                 |                                                                              |                                                           |       |

Figure 6: Network and Sharing Center

| Local Area Conne | ction 5 Status |          | 63          |
|------------------|----------------|----------|-------------|
| General          |                |          |             |
| Connection       |                |          |             |
| IPv4 Connectivit | y:             | No Inter | met access  |
| IPv6 Connectivit | y:             | No netw  | vork access |
| Media State:     |                |          | Enabled     |
| Duration:        |                |          | 00:17:34    |
| Speed:           |                |          | 425.9 Mbps  |
| Details          |                |          |             |
| Activity         |                |          |             |
|                  | Sent —         | <b>-</b> | Received    |
| Packets:         | 310            |          | 0           |
| Properties       | 😚 Disable      | Diagnose |             |
|                  |                |          | Close       |

Figure 7: Local area connection status

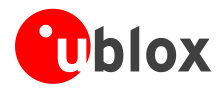

3. Search for "Internet Protocol Version 4 (TCP/IPv4)" and click on "Properties".

| Local Area Connection 5 Properties                                                 | 23    |
|------------------------------------------------------------------------------------|-------|
| Networking Sharing                                                                 |       |
| Connect using:                                                                     |       |
| u-blox Modem (ncm0)                                                                |       |
| Configur                                                                           | e     |
| This connection uses the following items:                                          |       |
|                                                                                    |       |
| Install Uninstall Propertie                                                        | es    |
| Description<br>Allows your computer to access resources on a Microsoft<br>network. |       |
| ОК С                                                                               | ancel |

Figure 8: Local area connection properties

| nternet Pr                                                                                                    | otocol Version 4 (TCP/IPv4)     | Proper    | ties |     | ଡ       | ×    |
|----------------------------------------------------------------------------------------------------|---------------------------------|-----------|------|-----|---------|------|
| General                                                                                                    | Alternate Configuration         |           |      |     |         |      |
| You can get IP settings assigned automatically if your network supports<br>this capability. Otherwise, you need to ask your network administrator<br>for the appropriate IP settings. |                                 |           |      |     |         |      |
| () Ob                                                                                                    | otain an IP address automatical | ly        |      |     |         |      |
| - Us                                                                                                    | e the following IP address:     |           |      |     |         |      |
| IP ac                                                                                                    | ldress:                         |           |      |     |         |      |
| Subn                                                                                                    | et mask:                        |           |      |     |         |      |
| Defa                                                                                                    | ult gateway:                    |           |      |     |         |      |
| () Ob                                                                                                    | tain DNS server address auton   | natically |      |     |         |      |
| - O Us                                                                                                    | e the following DNS server add  | resses:   |      |     |         |      |
| Prefe                                                                                                    | erred DNS server:               |           | 1.1  | 1.1 |         |      |
| Alter                                                                                                    | nate DNS server:                |           |      |     |         |      |
| V                                                                                                    | alidate settings upon exit      |           |      | A   | dvanced |      |
|                                                                                                    |                                 |           | 0    | к   | Ca      | ncel |

Figure 9: IPv4 (TCP/IPv4) properties

- 4. Check the option "Obtain an IP address automatically".
- 5. Then check the "Obtain DNS server address automatically" option.
- 6. Press the "OK" button and then follow the instructions in section C.1.

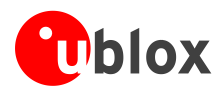

## **C** Examples of AT commands

For the complete description and syntax of the AT commands supported by TOBY-L4 series modules, see the u-blox AT commands Manual [1].

### C.1 Define a default bearer for connectivity

To change the PDN settings for a default EPS bearer, edit the <cid>=1 PDN by means of the AT+CGDCONT AT command.

| Command sent by DTE (user)                   | DCE response (module)                                       | Description                                                                             |
|----------------------------------------------|-------------------------------------------------------------|-----------------------------------------------------------------------------------------|
| AT+COPS?                                     | +COPS: 0,0,"operator",2<br>OK                               | Module is registered.                                                                   |
| AT+CREG=2;+CGREG=2;+CEREG=2;+CGE<br>REP=1,1; | OK                                                          | Enable a set of registration URC, including PS, CS and EPS registration events.         |
| AT+CGDCONT?                                  | +CGDCONT: 1,"IPV4V6","","",0,0<br>OK                        | Read IP Type and APN for EPS attach bearer.                                             |
| AT+CGDCONT=1,"IPV4V6","broadband<br>"        | ок                                                          | Set APN name (i.e. "broadband") and the PDP type (i.e. "IPV4V6") for EPS attach bearer. |
| AT+CGACT=1,1                                 | OK                                                          | Activate PDP context.                                                                   |
| AT+CGDCONT?                                  | +CGDCONT: 1,"IP","broadband","1<br>0.161.139.112",0,0<br>OK | Verify the activation of PDP context and check its IP address.                          |

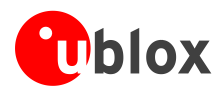

## **D** Current consumption measurement

The current consumption of TOBY-L4 series modules can be measured on the EVK-L4 by removing the jumper socket from the **Cellular VCC supply jumper** (J404 on the EVB), described in Figure 10.

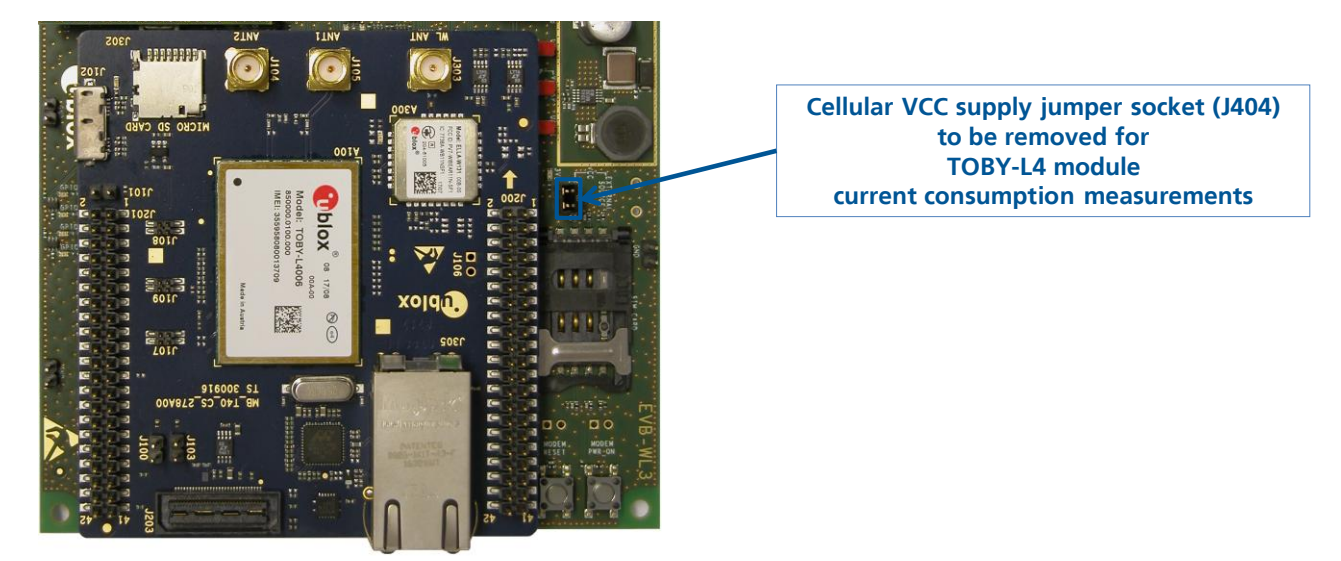

Figure 10: Jumper socket to be removed for TOBY-L4 series modules current consumption measurement

A suitable external digital multi-meter (as for example, the Agilent 34410A or 34411A) can be used for current consumption measurements: in this case, the 3.8 V supply circuit on the EVB will supply the TOBY-L4 module mounted on the adapter board, with the digital multi-meter placed in series as described in Figure 11.

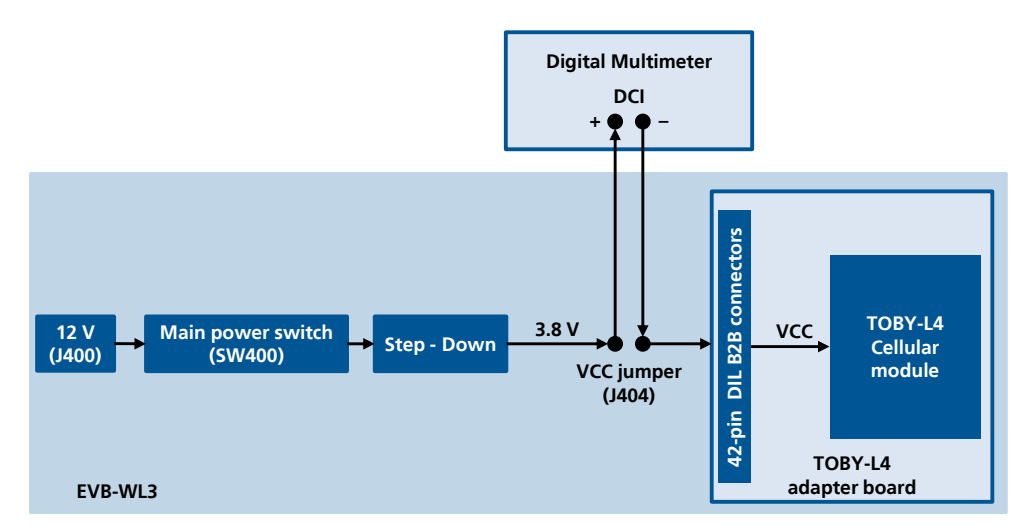

Figure 11: Block diagram of current consumption setup for TOBY-L4 series modules

Alternatively, a suitable external DC power supply with dynamic current measurement capabilities (as for example, the Agilent 66319B/D) can be used for current consumption measurements, acting also as the 3.8 V supply source for the TOBY-L4 module mounted on the adapter board.

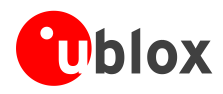

## **Declaration of conformities**

The equipment is intended for indoor usage. It is the user's duty to verify if further restrictions apply, such as in airplanes, hospitals or hazardous locations (petrol stations, refineries...).

Any changes or modification made to this equipment will void its compliance to the safety requirements.

Maintenance, inspections and/or repairs of the EVK-L4 shall be performed by u-blox AG.

## **Related documents**

- [1] u-blox AT commands Manual, Docu No UBX-13002752
- [2] u-blox TOBY-L4 series Data Sheet, Docu No UBX-16009856
- [3] u-blox TOBY-L4 series System Integration Manual, Docu No UBX-16024839

For regular updates to u-blox documentation and to receive product change notifications, register on our website (www.u-blox.com) or please contact the u-blox office or sales representative nearest you.

## **Revision history**

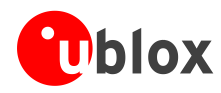

## Contact

For complete contact information, visit us at www.u-blox.com

### u-blox Offices

### North, Central and South America

#### u-blox America, Inc.

| Phone:  | +1 703 483 3180    |
|---------|--------------------|
| E-mail: | info_us@u-blox.com |

#### **Regional Office West Coast:**

Phone: +1 408 573 3640 E-mail: info\_us@u-blox.com

#### **Technical Support:**

| Phone:  | +1 703 483 3185       |
|---------|-----------------------|
| E-mail: | support_us@u-blox.com |

#### Headquarters Europe, Middle East, Africa

#### u-blox AG

F

F

¢

| hone:    | +41 44 722 74 44   |
|----------|--------------------|
| -mail:   | info@u-blox.com    |
| Support: | support@u-blox.com |

### Asia, Australia, Pacific

### u-blox Singapore Pte. Ltd.

Phone: +65 6734 3811 E-mail: info\_ap@u-blox.com Support: support\_ap@u-blox.com

#### Regional Office Australia:

Phone: +61 2 8448 2016 E-mail: info\_anz@u-blox.com Support: support\_ap@u-blox.com

#### Regional Office China (Beijing):

Phone: +86 10 68 133 545 E-mail: info\_cn@u-blox.com Support: support\_cn@u-blox.com

#### Regional Office China (Chongqing):

Phone: +86 23 6815 1588 E-mail: info\_cn@u-blox.com Support: support\_cn@u-blox.com

### Regional Office China (Shanghai):

Phone: +86 21 6090 4832 E-mail: info\_cn@u-blox.com Support: support\_cn@u-blox.com

#### **Regional Office China (Shenzhen):**

Phone: +86 755 8627 1083 E-mail: info\_cn@u-blox.com Support: support\_cn@u-blox.com

#### **Regional Office India:**

Phone: +91 80 4050 9200 E-mail: info\_in@u-blox.com Support: support\_in@u-blox.com

#### Regional Office Japan (Osaka):

Phone: +81 6 6941 3660 E-mail: info\_jp@u-blox.com Support: support\_jp@u-blox.com

### Regional Office Japan (Tokyo):

Phone: +81 3 5775 3850 E-mail: info\_jp@u-blox.com Support: support\_jp@u-blox.com

#### **Regional Office Korea:**

Phone: +82 2 542 0861 E-mail: info\_kr@u-blox.com Support: support\_kr@u-blox.com

#### **Regional Office Taiwan:**

Phone: +886 2 2657 1090 E-mail: info\_tw@u-blox.com Support: support\_tw@u-blox.com

## **Mouser Electronics**

Authorized Distributor

Click to View Pricing, Inventory, Delivery & Lifecycle Information:

u-blox:

ADP-L4006 ADP-L4106 ADP-L4906 EVK-L4006 EVK-L4106 EVK-L4206 EVK-L4906